# LUX GPRS/4G usermanual

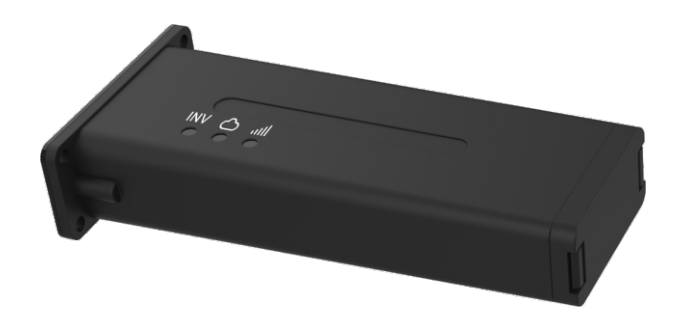

### 1. SIM card installation

- a. Use finger to press the hook on the bottom of both sides of datalogger, remove the bottom cover.
- b. Pull out the card holder, and put into the SIM card, press the card holder into datalogger.
- c. Put back the bottom cover, and fix the cover to datalogger.

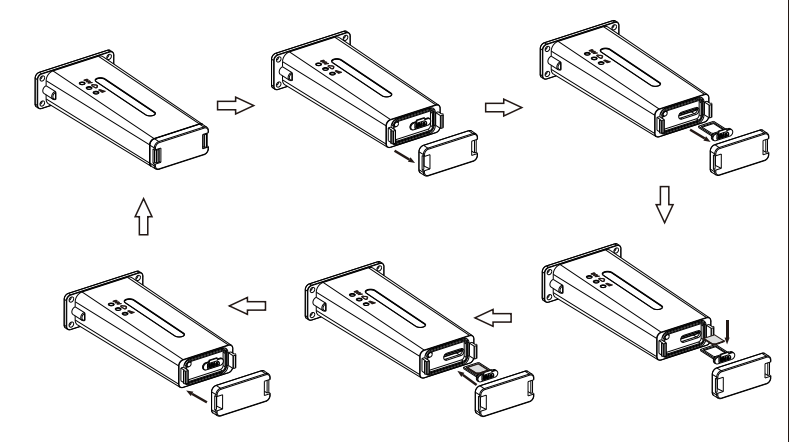

- 2. Electrical connection
- a. Remove the top cover of machine which named as "WiFi".
- b. Plug-in the datalogger into the machine, and fixed the four screws.

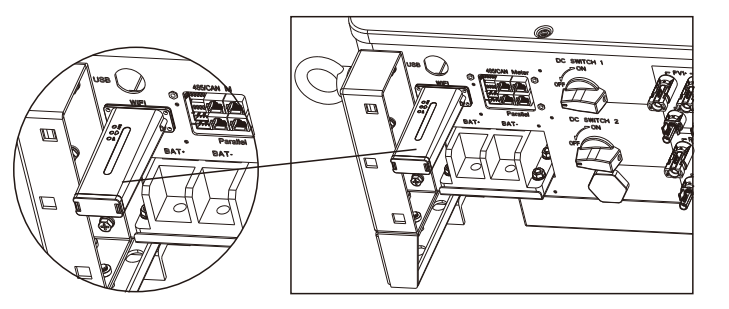

3. Operation GPRS/4G

LED light status description:

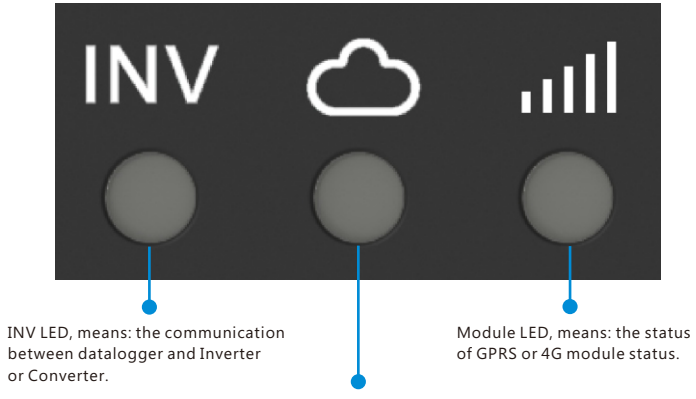

Net LED, means: the communication between data logger and network.

a. After install the LUX GPRS/4G. open the inverter or converter.

b. When the first time to install the GPRS or 4G, the LED of datalogger will light as follow:

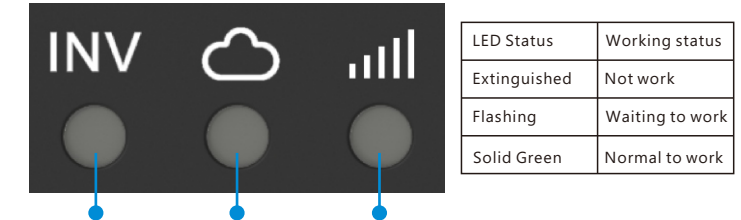

Extinguished flashing Green solid Green

5

liasning Green solid C

button on the bottom

Open the bottom cover, one side is SIM card holder and the other side is a button. Press the button more than 3 seconds, LUX GPRS/4G will reboot.

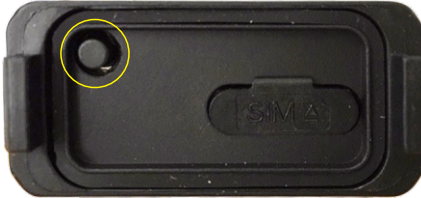

3. Registration and adding device

a. Visit http://server.luxpowertek.com or download the "Lux Power Monitor" APP to register an end user account. Please contact info@luxpowertek.com for distributor of installer account.

Avaible in google play or Apple APP store

# APP Name: LuxPower View

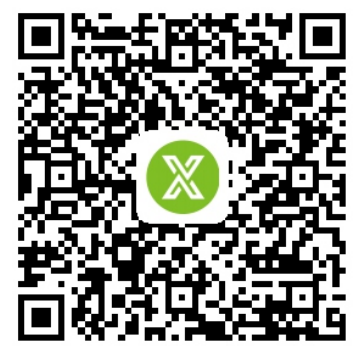

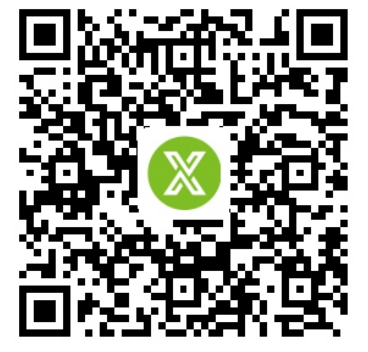

Android APP

**IOS APP** 

b. When you register your account. You need to fill in the following information

b-1. Customers code: it is the code of distributor or installer, please contact the distributor or installer to get the customer code.

b-2. Datalogger serial number: the serial number is attached to the Datalogger shell.

b-3. PIN:PIN is attached to the Datalogger shell below the SN

b-4. Income formula(kWh): Input a number which is the subsidy you get when feed one kWh energy to grid.

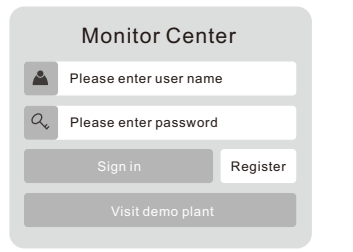

LUXPOWER<sup>TEK</sup>

\* Nominal power (W)

\* Daylight saving time

\* Income formula (kWh)

\* Address \* Customer code \* Datalog serial number English 🔻

RMB (¥) 🔻

East Asia 🔻

China 🔻

GMT + 8 🔻

Asia 🔻

## Using Phone to register

|                                | LU               |
|--------------------------------|------------------|
|                                | * E-mail         |
|                                | * Language       |
| 💍 User name                    | * Tel number     |
| Pass word                      | * Station name   |
| Remember username Auto login   | * Nominal powe   |
|                                | * Daylight savir |
| LOGIN                          | * Income formu   |
|                                | * Continent      |
| - or -                         | * Region         |
|                                | * Country        |
|                                | * Time zone      |
| REGISTER                       | * Address        |
| WIELMODULE CONNECT             | * Customer coo   |
|                                | * Datalog seria  |
| PRODUCT WARRANTY LOCAL CONNECT | * PIN            |
| Version 1.7.1                  |                  |
|                                |                  |

#### Using web to register.

| 5                        | 5                         |                                |       |
|--------------------------|---------------------------|--------------------------------|-------|
|                          | 🛞 Register page 🗙 🕂       | $\checkmark$                   | - 🗇 × |
| $\leftarrow \rightarrow$ | C 1 O server.luxpowertek. | .com / WManage/web/register    |       |
|                          | * Solar PV Power (W)      | Solar PV Power (W)             |       |
|                          | * Daylight saving time    | Yes <ul><li>No</li></ul>       |       |
|                          | * Income formula (kWh)    | Income formula (kWh) RMB (¥) 🔻 |       |
| -                        |                           |                                |       |
|                          | * Continent               | Asia 🔻                         |       |
|                          | * Region                  | East Asia 🔻                    |       |
|                          | * Country                 | China                          |       |
|                          | * Time zone               | <b></b>                        |       |
|                          | *Address                  | Address                        |       |
| -                        |                           |                                |       |
|                          | * Customer code           | Customer code                  |       |
|                          | * Datalog serial number   | Datalog serial number          |       |
|                          | * PIN                     | PIN                            |       |
|                          |                           |                                |       |

## SN and PIN of datalogger shell:

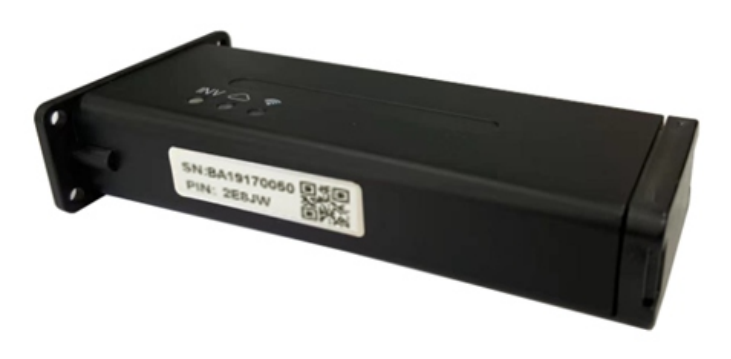

# c. The parameters and information of PV system can be acquired from the

"monitor" page, such as realtime system and energy information:

|                             | or 🚹 Data 📿 Configuration     | 🔍 Overview 🗋 Maintain    |                          |
|-----------------------------|-------------------------------|--------------------------|--------------------------|
| Search by station name X    |                               |                          |                          |
| Solar Yielding              | Battery Discharging           | Feed-in Energy           | Consumption              |
| 0.0 kWh<br>Today Yielding   | 0.0 kWh<br>Today Discharging  | 0.0 kWh                  | 0.0 kWh<br>Today Usage   |
| 300.8 kWh<br>Total Yielding | 50.1 kWh<br>Total Discharging | 77.1 kWh<br>Total Export | 255.3 kWh<br>Total Usage |
| <b>0 W</b><br>Battery Power | 0 W<br>PV Power               | • Notice                 |                          |
|                             |                               |                          |                          |
| Battery Level(SOC)          | EPS III Standby               | 0 W                      |                          |
|                             | Backup Power(EPS)             | Consumption              |                          |

### Appendix: troubleshooting

| LED status             | Working status                                       | troubleshooting                                                                                                    |
|------------------------|------------------------------------------------------|----------------------------------------------------------------------------------------------------|
| All lights solid Green | Communication good                                   |                                                                                                    |
| INV LED flash          | Communication with inverter or converter is not good | Please check the connection between inverter or converter                                                                 |
| Net LED flash          | Net communication is not good                        | 1. Check GPRS/4G registered?<br>2. Check SIM card status or loose or<br>damaged or no signal.                             |
| Module LED not on      | Module is abnormal                                   | <ol> <li>Push button for more than 3<br/>seconds to restart the datalogger</li> <li>Change another datalogger.</li> </ol> |